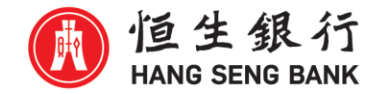

# 恒生商業 e-Banking 「繳付賬單」使用指南

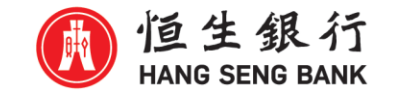

## 1) 登入恒生商業 e-Banking 網頁 < https://bank.hangseng.com/1/2/home>

### 🚯 恒生銀行 HANG SENG BANK

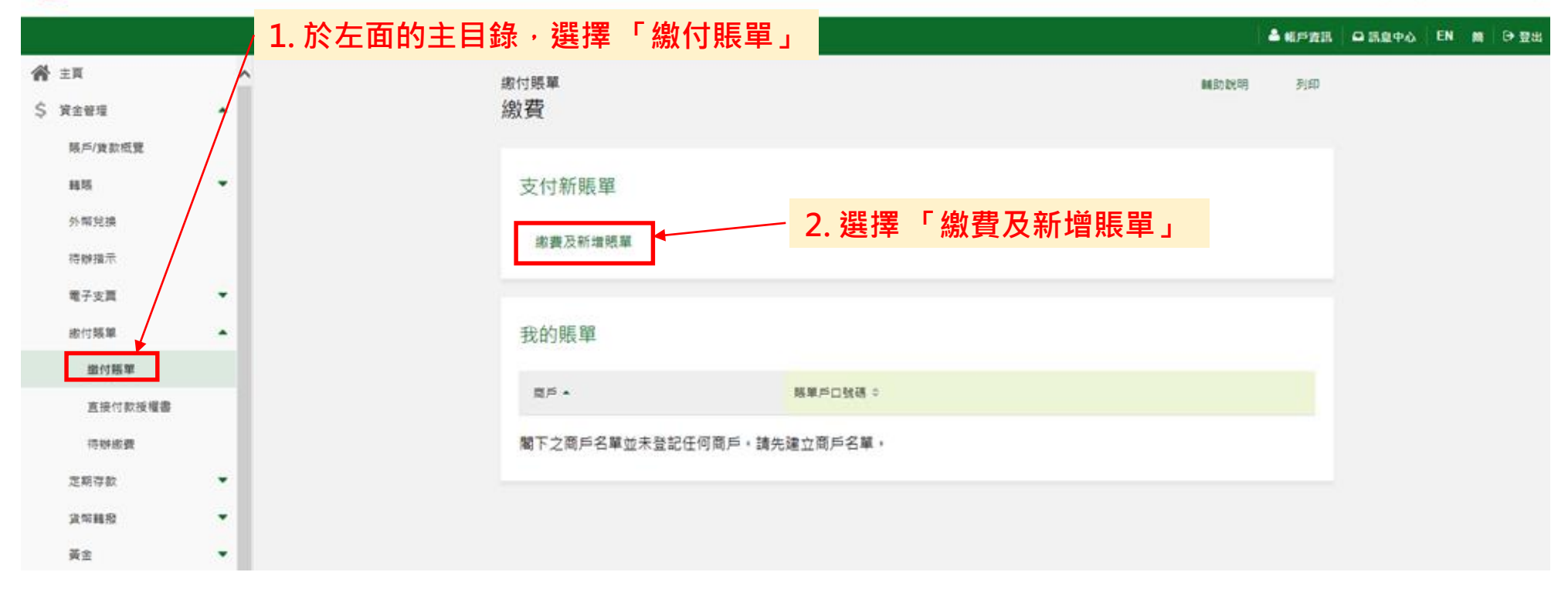

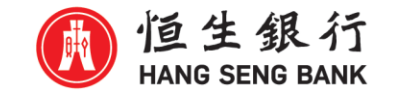

## 2) 選擇賬單之商戶類別

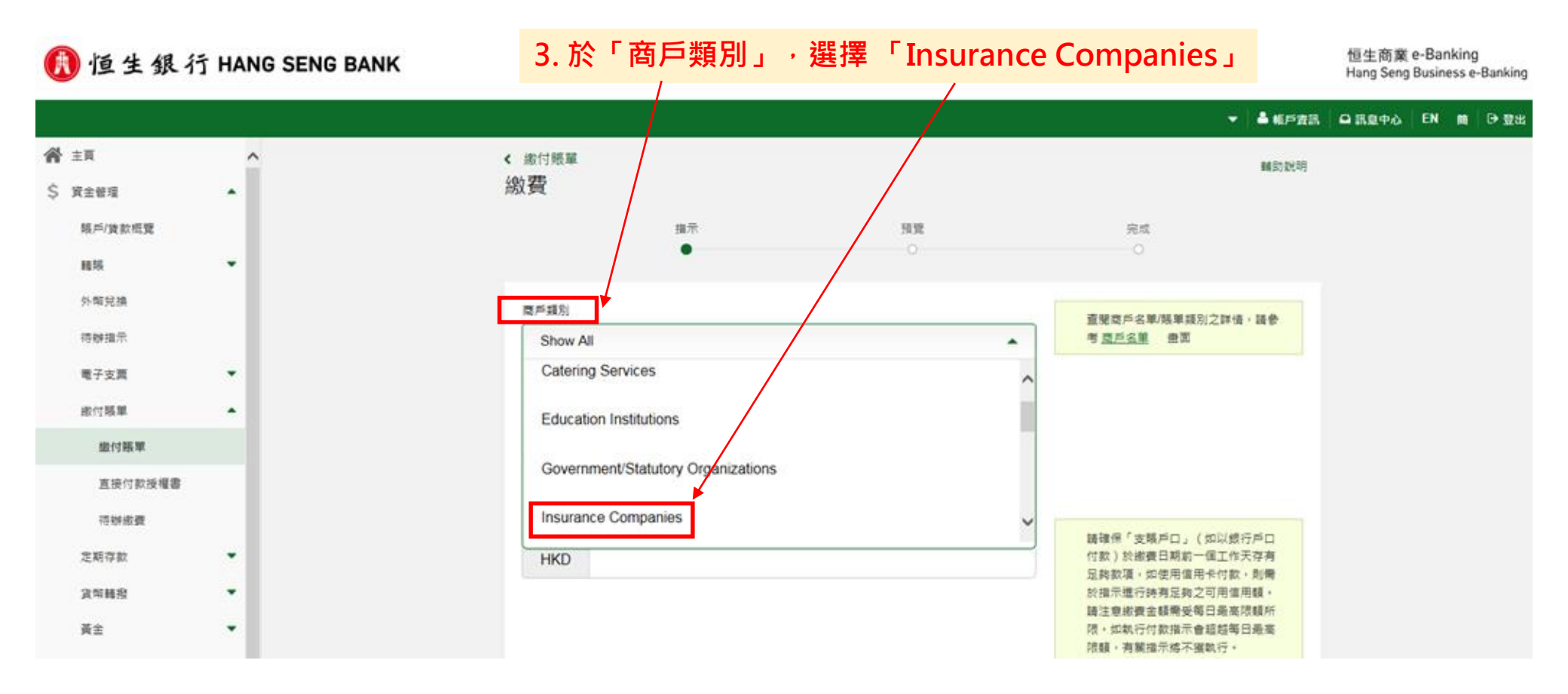

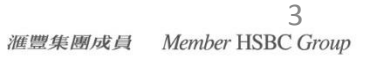

4. 於「商戶」,選擇「HANG SENG INSURANCE (LIFE)」

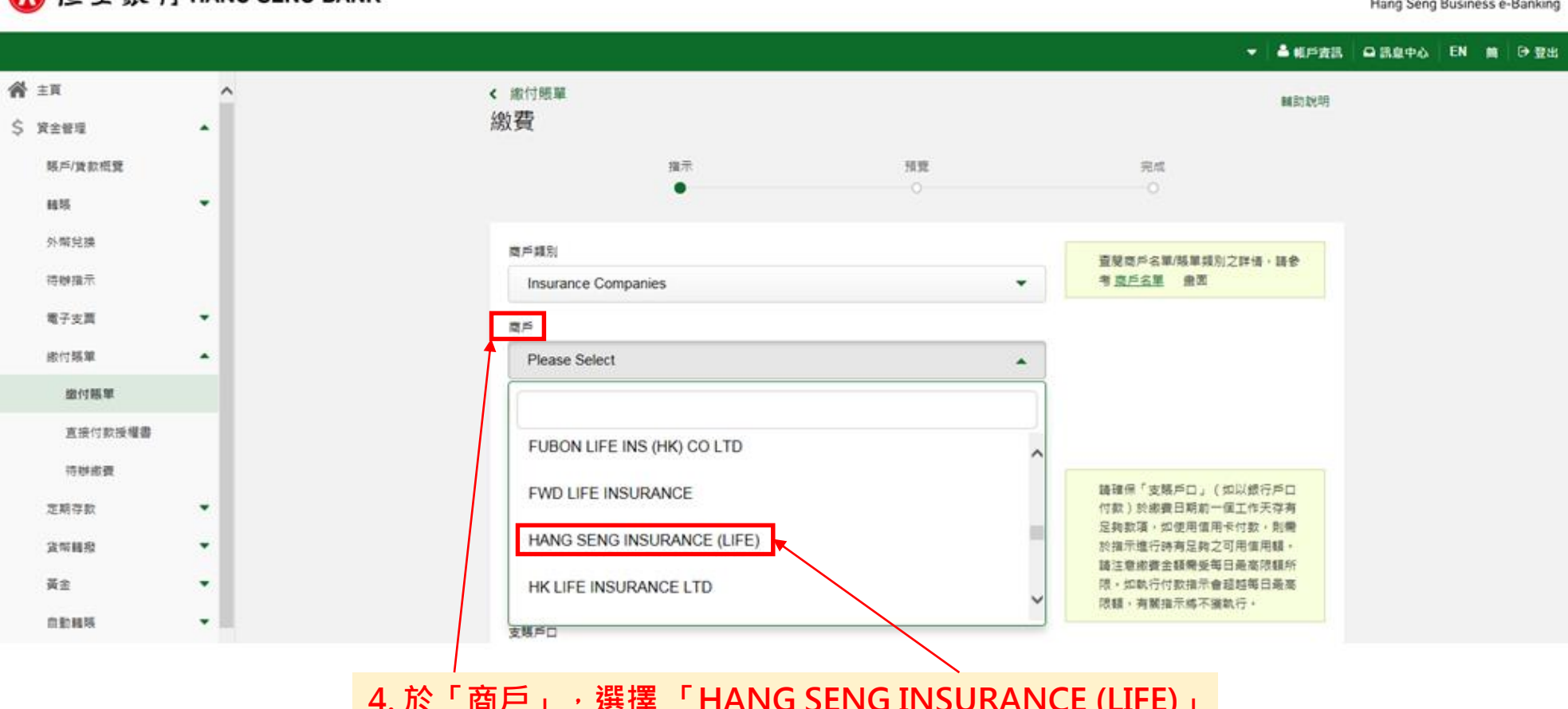

🚯 恒生銀行 HANG SENG BANK

恒生商業 e-Banking Hang Seng Business e-Banking

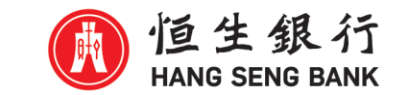

3) 選擇商戶名稱

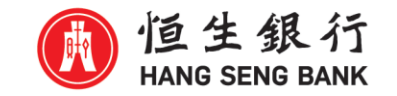

## 4) 輸入賬單戶口號碼及賬單類別

#### 🚯 恒生銀行 HANG SENG BANK

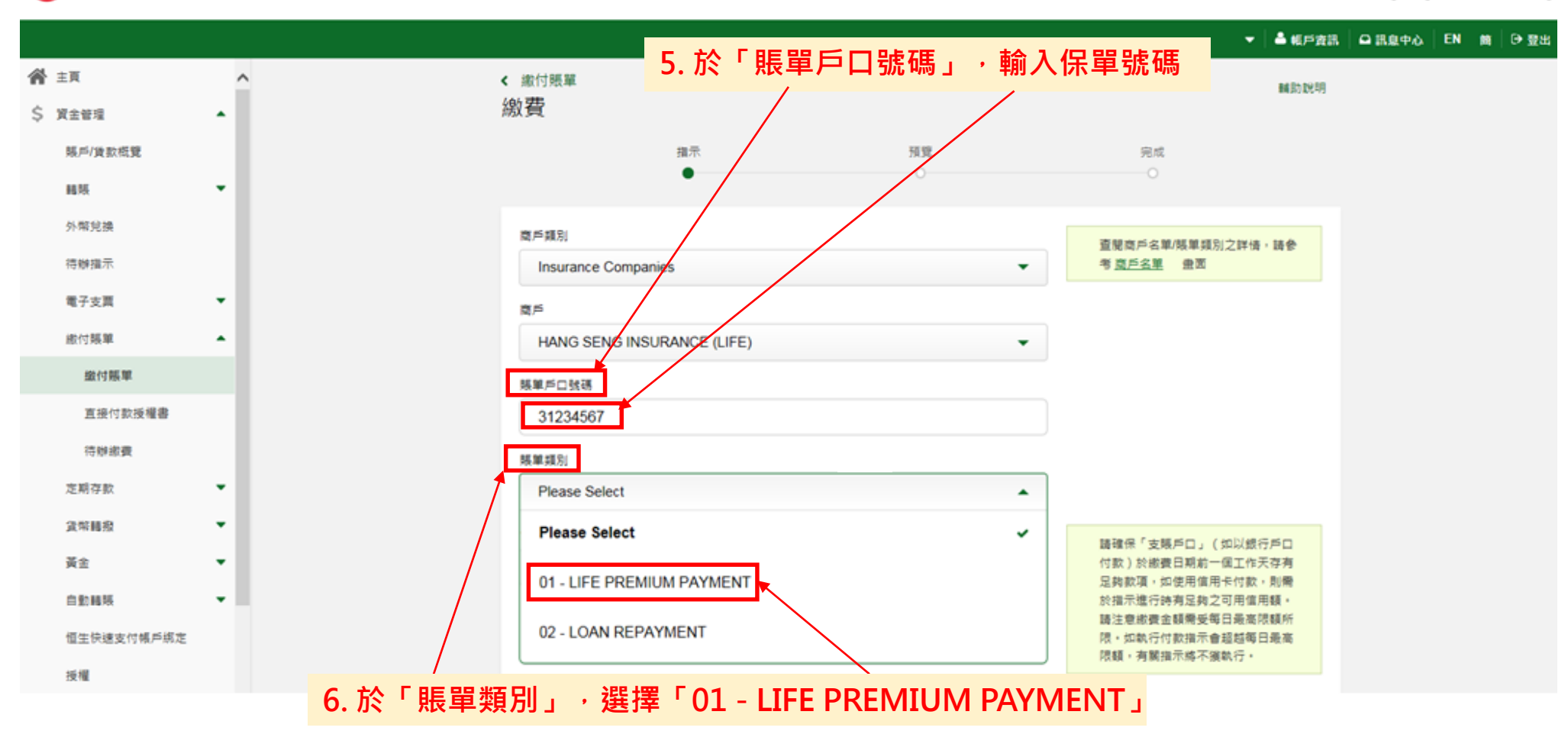

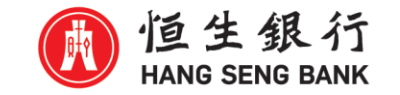

## 5) 輸入繳付金額

#### 🚯 恒生銀行 HANG SENG BANK

恒生商業 e-Banking Hang Seng Business e-Banking

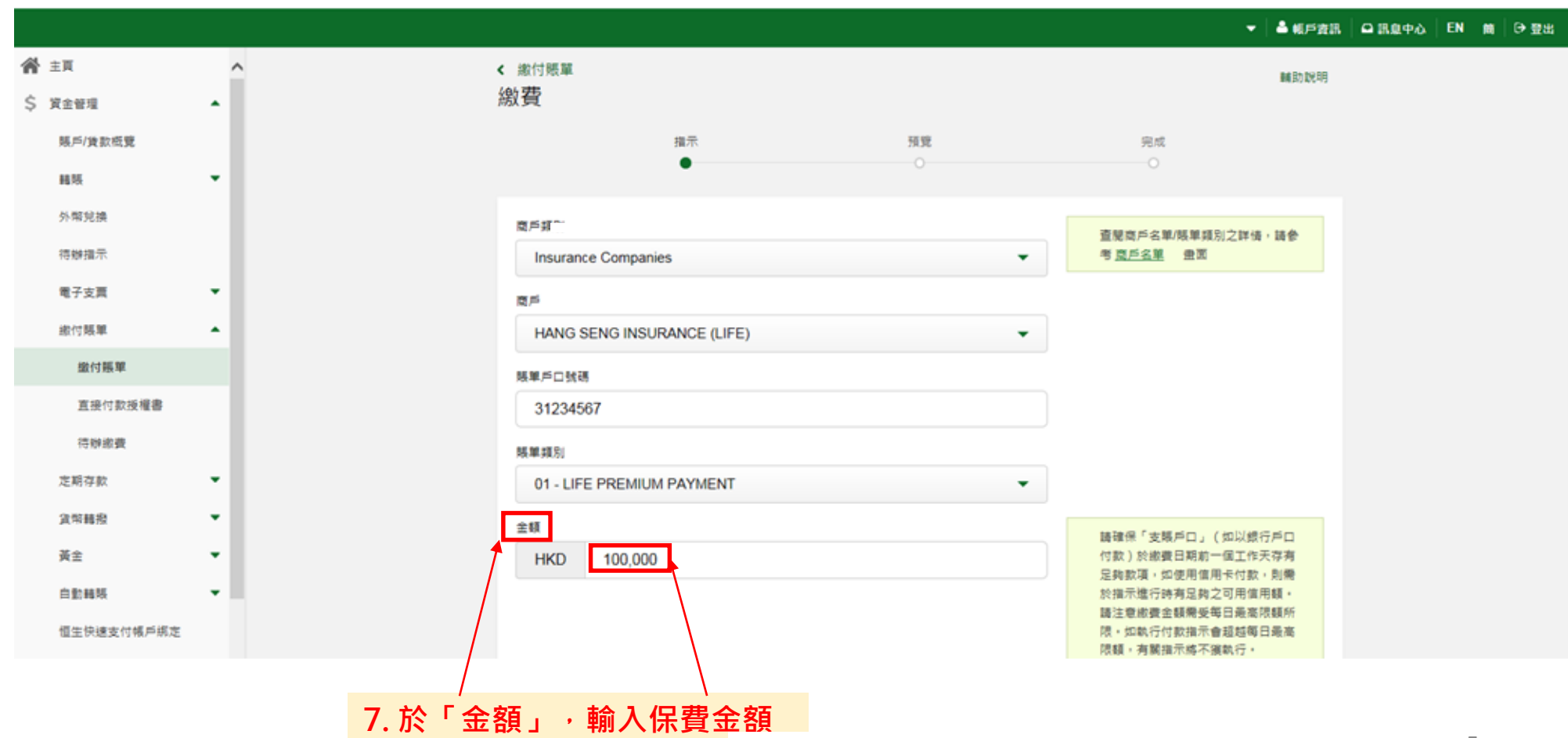

5 滙豐集團成員 Member HSBC Group

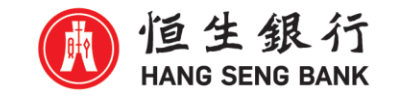

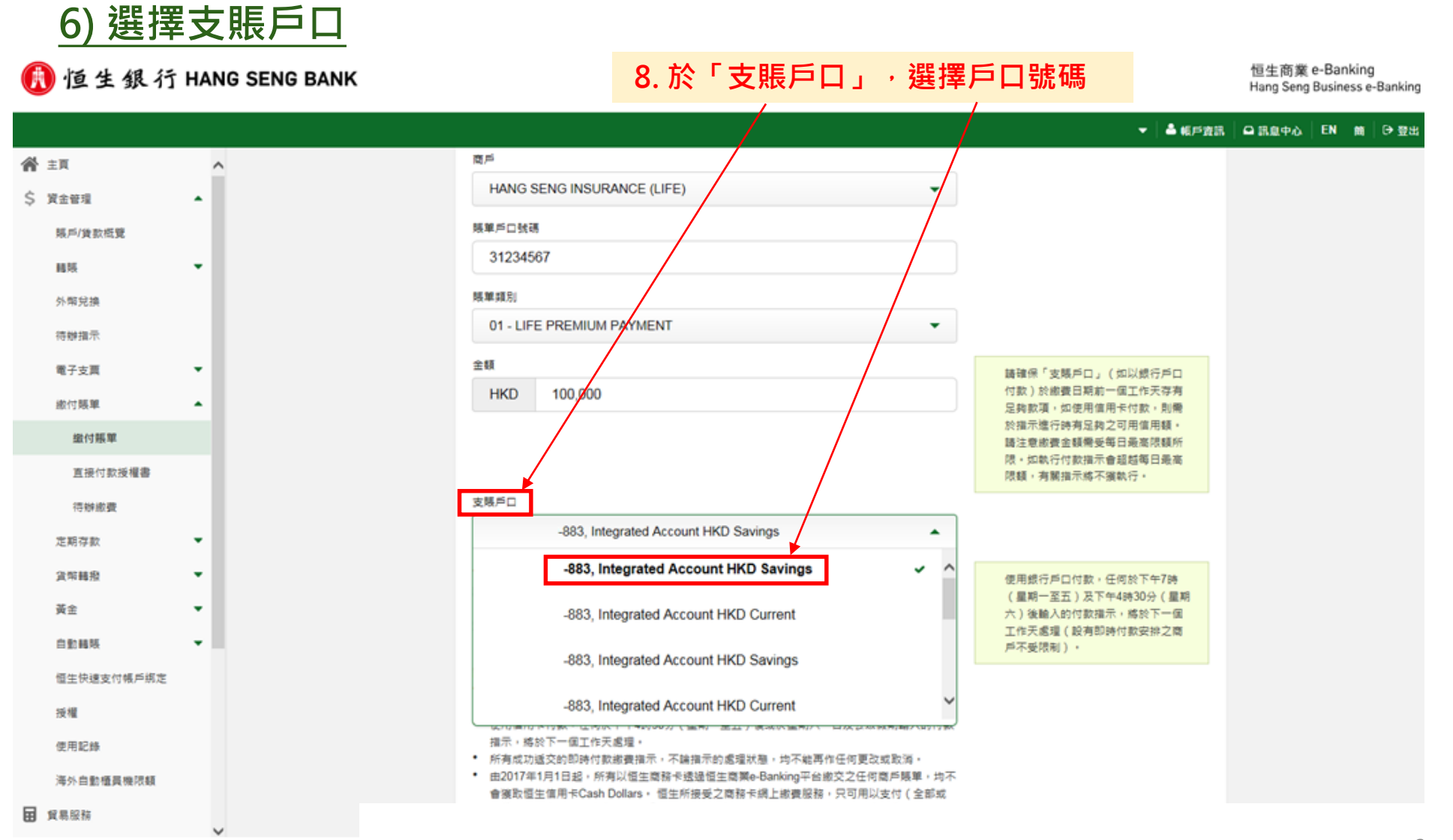

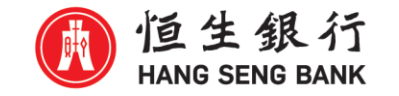

## 7) 設定付款日期

🚺 恒生銀行 HANG SENG BANK

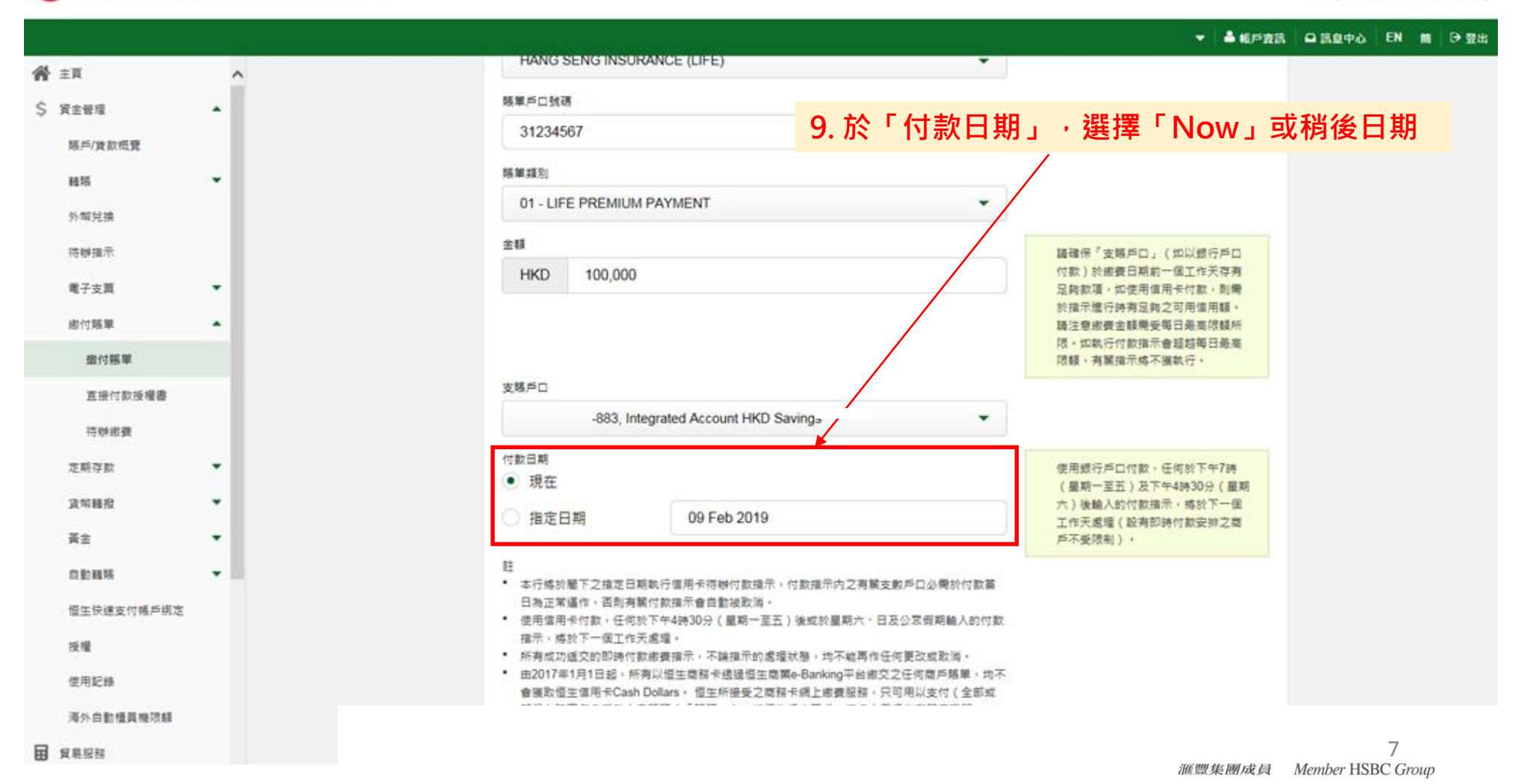

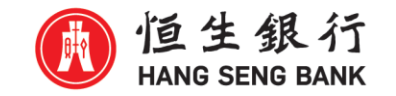

## 8) 遞交賬單繳費指示

#### 🚯 恒生銀行 HANG SENG BANK

|           |                                          |                                       |                                    |                                                                    | ✓ ▲ 60%                                | 18 0 80 PO | EN M | ●豐出 |
|-----------|------------------------------------------|---------------------------------------|------------------------------------|--------------------------------------------------------------------|----------------------------------------|------------|------|-----|
| ★ ±       | ^                                        | 縣單類別                                  | 護單擴別                               |                                                                    |                                        |            |      |     |
| \$ 資金管理   |                                          | 01 - LI                               | 01 - LIFE PREMIUM PAYMENT          |                                                                    | •                                      |            |      |     |
| 懸戶/貸款板覽   | /黄款振覽                                    |                                       |                                    |                                                                    | 林神保「古根6日、 / の以親会6日                     |            |      |     |
| 16.55     |                                          | HKD                                   | HKD 100,000                        |                                                                    | 付款)於虛費日期前一個工作天存有                       |            |      |     |
| 外間兌換      |                                          |                                       |                                    |                                                                    | 定時載項,與使用自用下15款,影響<br>於描示進行時有足夠之可用信用額。  |            |      |     |
| 清晰度于      |                                          |                                       |                                    |                                                                    | 請注意販費並蘇需受每日最高限額所<br>限。如執行付款指示會超越每日最高   |            |      |     |
|           |                                          | 支援5日                                  |                                    |                                                                    | 限額,有關指示將不領執行,                          |            |      |     |
| NT XA     |                                          | 207-1                                 | -883 Intec                         | arated Account HKD Savinos                                         |                                        |            |      |     |
| 版行用效率     |                                          | 10.00                                 |                                    |                                                                    |                                        |            |      |     |
| 逾付點單      |                                          | (1) 現在                                |                                    |                                                                    | 使用銀行戶口付款,任何於下午7時<br>(星期一至五)及下午4時30分(星期 |            |      |     |
| 直接付款授權書   |                                          | () 指定                                 | 日期                                 | 09 Feb 2019                                                        | 六)後輸入的付款指示,總於下一個<br>工作于更得/股票即時付款完設之業   |            |      |     |
| 符辦邀費      |                                          |                                       |                                    |                                                                    | 戶不受限制),                                |            |      |     |
| 定期存款      | -                                        | 註<br>• 本行练:                           | 2届下之指定日期4                          | R行信用卡得辦付數描示,付款指示內之有關支數戶口必備於付款                                      | 1                                      |            |      |     |
| 資幣轉換      | -                                        | 日為正:                                  | (通作,否则有赖(<br>一些付款,任何於)             | 7款指示會自動被取消。<br>万年4時30分(夏期一天五)後期的夏期六、日五公司の期齢人のな                     | 1.82                                   |            |      |     |
| 黃金        | -                                        | 福示。)                                  | 於下一個工作天和                           | 1279。                                                              |                                        |            |      |     |
| 白動種類      | <ul> <li>■ 由2017年1月1日起。所有以恒生!</li> </ul> |                                       | 以信生間語卡提過信生間聚e-Banking平台節交之任何間戶基單。非 | 与不                                                                 |                                        |            |      |     |
| 恒生快速支付帳戶病 | 定                                        | 智慧以<br>部份)                            | 1主油用卡Cash D<br>環穴負受款人之間            | olians,面上所做变之间预下的工物量依据,只可用以支付(重加3<br>表词(「解項」)。如恒生提出要求,持卡人需提供有解之證明。 |                                        |            |      |     |
| 授權        |                                          | <ul> <li>使用網。</li> <li>直接向</li> </ul> | :詞款,轉於描示。<br>醫機構業取扣稅(              | 2播理初放回投列印刷以印出捐款复料。捐款增增有一日元或以上。<br>交播。                              | 믹                                      |            |      |     |
| 使用記錄      |                                          |                                       |                                    |                                                                    |                                        |            |      |     |
| 海外自動種員機限額 |                                          |                                       |                                    |                                                                    | Po SK                                  | 1          |      |     |
| ■ 貿易服務    |                                          | -                                     |                                    |                                                                    | ROP                                    |            |      |     |
|           |                                          | 10                                    | ). 按「                              | 下一步」 發出指不                                                          | -                                      |            |      | 8   |

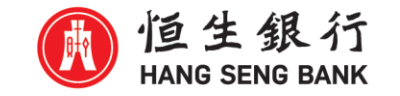

## 9) 確認賬單繳費資料

#### 🚯 恒生銀行 HANG SENG BANK

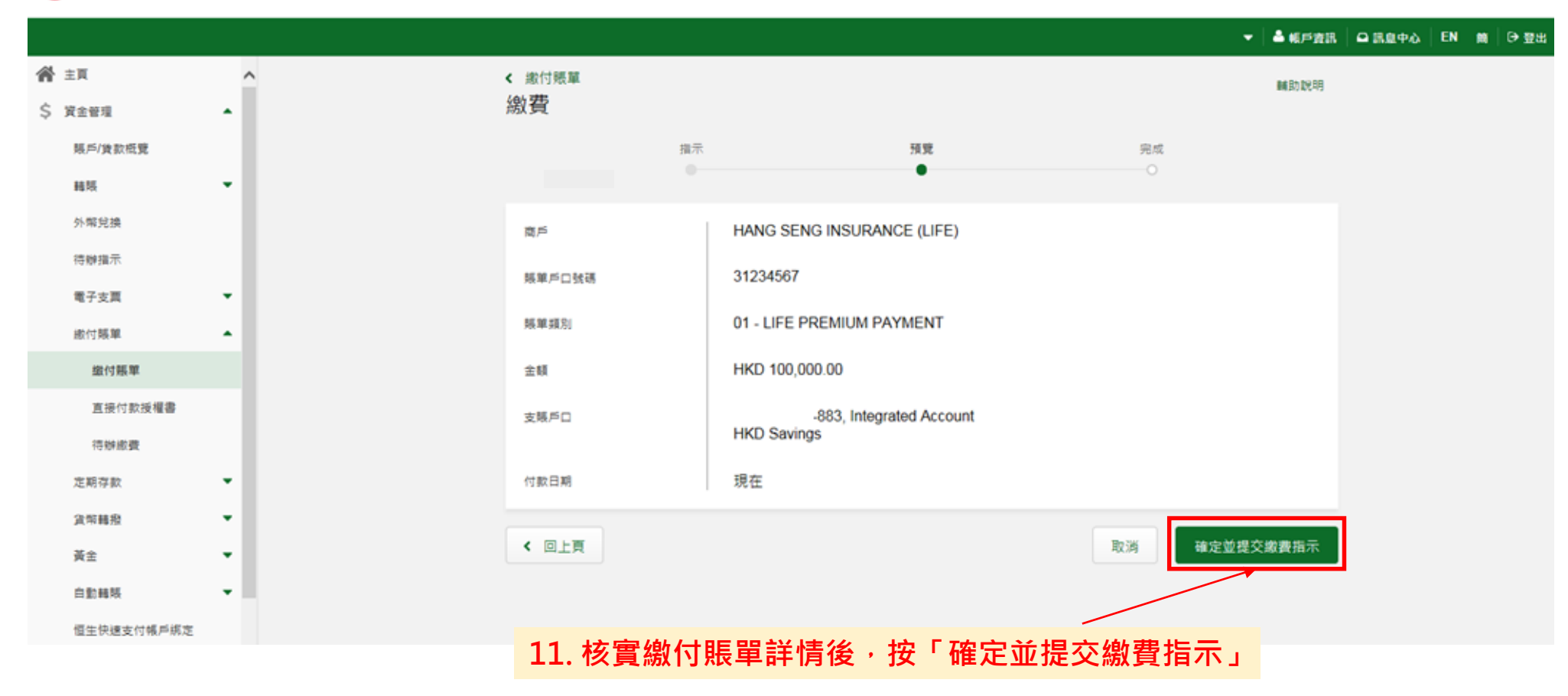